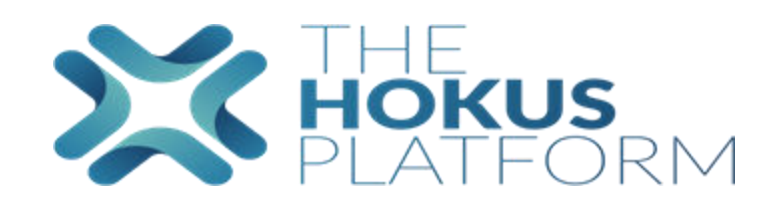

## Ajout ou retrait d'un support

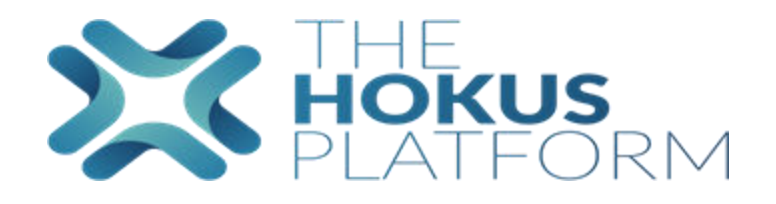

# Ajout d'un support Retrait d'un support

#### Ajout d'un support

| Accueil > Supports d'investiss         | sement                            |                            |               |  |
|----------------------------------------|-----------------------------------|----------------------------|---------------|--|
| Q Outil de recherche                   | sement                            |                            |               |  |
| Fonds approuvés / favoris<br>Produit   | Non<br><tous></tous>              | Fonds ajoutés manuellement | Non           |  |
| Type<br>Nom de l'actif<br>Code interne | <tous> •<br/><tous></tous></tous> | ISIN/Code<br>Devise        | <tous></tous> |  |
|                                        |                                   |                            |               |  |
|                                        |                                   |                            |               |  |
| Liste des actifs                       |                                   |                            |               |  |
|                                        |                                   |                            |               |  |
|                                        |                                   |                            |               |  |

- 1) Cliquer sur support d'investissement
- 2) Cliquer sur Ajouter

NB si vous souhaitez intégrer sur un produit ou plusieurs précis vous pouvez sélectionner le produit concerné sinon par défaut ils vont tous être pré sélectionné dans l'onglet suivant mais il sera possible de sélectionner ou désélectionner

3

#### Ajout d'un support

|                         | Accueil > Supports d'investiss > Création d'un nouvel |                     |
|-------------------------|-------------------------------------------------------|---------------------|
| MENU                    | Details                                               | 4                   |
| প Accueil               |                                                       | Annuler Enregistrer |
| Boîte de réception      |                                                       |                     |
| Contrats                | Туре*                                                 | Unités de compte 🔹  |
| 幋 Clients               | Identifiant du fonds / ISIN *                         | FRO                 |
| 131 Assureurs           |                                                       |                     |
| Produits distribués     | Nom*                                                  |                     |
| 🕅 Rapports              | Devise *                                              | EUR *               |
| Scommissions            |                                                       |                     |
| Accords de distribution |                                                       | 3                   |

- Cliquer sur support le type de support Le code isin et le nom 1)
- 2)
- Si celui-ci est reconnu par euro next les informations relatives au fonds s'affichent en dessous 3)
- Enregistrer l'onglet produit va apparaitre 4)

8 6

## $\mathbf{X}$

#### Ajout d'un support

| Accueil > Supports d'investiss >                                            |          |                      |
|-----------------------------------------------------------------------------|----------|----------------------|
| DI 17902                                                                    |          |                      |
|                                                                             |          |                      |
| Details Produit Caractéristiques spécifiques                                |          | 4                    |
| 1                                                                           | Annuler  | Enregistrer Modifier |
|                                                                             |          |                      |
| Nom                                                                         | Actif 🗹  | Approuvé             |
| Allianz Life Luxembourg - Global Invest Evolution C France (0516FR)         | ~        |                      |
| Allianz Life Luxembourg - Global Invest Evolution France (0516FR)           |          |                      |
| Allianz Life Luxembourg - Produit Générique Assurance Vie ALL (RUNOFFLU)    | <b>Z</b> |                      |
| Allianz Life Luxembourg - Produit Générique Capitalisation ALL (RUNOFFLU)   | 2        |                      |
| Assurance Epargne Pension - Novacapi (0910FR)                               |          |                      |
| Assurance Epargne Pension - NovaCapi Premium (V01FR)                        | 2        |                      |
| Assurance Epargne Pension - NovaVie Premium (0918FR)                        |          |                      |
| Assurance Epargne Pension - Produit Générique Capitalisation AEP (RUNOFFFR) | 2        |                      |

- 1) Aller sur l'onglet produit ;
- 2) si vous n'avez pas fait de sélection produit, par défaut la liste est activée pour tous les produits mais on peut sélectionner une partie seulement en décochant les produits non souhaités (en cliquant sur la coche actif cela décoche ou coche tous les produits)
- 3) Approuvé permet d'avoir la liste des fonds souhaités mises en avant (en cliquant sur la coche Approuvé cela coche ou décoche tous les produits)
- 4) Cliquer sur enregistrer

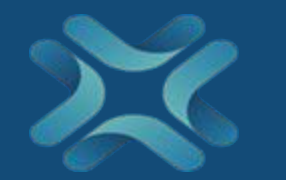

#### Ajout d'un support

|                         | Accueil > Supports on westiss > DivicA Accions Euro PM_ |                              |
|-------------------------|---------------------------------------------------------|------------------------------|
|                         | D 902                                                   |                              |
| MENU                    | Details Produit Caractéristiques spécifiques            | 3                            |
| i Accueil               |                                                         | Annuler Enregistrer Modifier |
| Boîte de réception      |                                                         |                              |
| 🗂 Contrats              | Es Limite au(x) client(s) suivant(s):                   |                              |
| 響 Clients               |                                                         |                              |
| 13 Assureurs            | Limité au(x) contrat(s) suivant(s):                     |                              |
| Produits distribués     |                                                         |                              |
| 📫 Rapports              |                                                         |                              |
| Commissions             |                                                         |                              |
| Accords de distribution |                                                         |                              |
| Réconciliations         |                                                         |                              |

- 1) Il est possible de limiter un fonds pour un ou plusieurs clients
- 2) Et ou aussi à certains contrats
- 3) Cliquer sur enregistrer

#### Retrait d'un support

| ds approuvés / favoris | Non           |           | F            | onds ajoutés manuellement | Non          |        |                 |              |
|------------------------|---------------|-----------|--------------|---------------------------|--------------|--------|-----------------|--------------|
| duit                   | <tous></tous> |           |              |                           | 1            |        |                 |              |
| 2                      | <tous></tous> | •         | <b>i</b> 19  | 5IN/Code                  | LU0683600646 |        |                 | ÷.           |
| n de l'actif           | <tous></tous> |           | <b>i</b> (   | levise                    | -            |        |                 | ÷            |
| einterne               | <tous></tous> |           | ÷.           |                           |              |        |                 |              |
|                        |               |           |              |                           |              |        |                 | (            |
|                        |               |           |              |                           |              |        |                 |              |
|                        |               |           |              |                           |              |        |                 | Ajouter Rech |
|                        |               |           |              |                           |              |        |                 |              |
| ista das actifs        |               |           |              |                           |              |        |                 |              |
| Ste des actifs         |               |           |              |                           |              |        |                 |              |
|                        |               |           |              |                           |              |        |                 | Trier par    |
|                        |               |           |              |                           |              |        |                 | Eands        |
|                        |               |           | Type d'actif | Code interne              | Devise       | Statut | Fonds approuvés | distributeur |
| m                      |               | ISIN/Code | type a accit |                           |              |        |                 |              |

- Il est possible de retirer un support de l'ensemble des produits ou sur un produit précisément en mettant le code ISIN 1)
- 2)
- Cliquer sur rechercher Le fonds apparait cliquer sur le nom du fonds 3)

### Retrait

8

#### Retrait d'un support

| Accueil > Supports d'investiss >                                            |              |                      |
|-----------------------------------------------------------------------------|--------------|----------------------|
| DI 17902                                                                    |              |                      |
| Details Produit Caractéristiques spécifiques                                |              | 2                    |
|                                                                             | Annuler      | Enregistrer Modifier |
| Nom                                                                         | Actif 🗹      | Approuvé 🗌           |
| Allianz Life Luxembourg - Global Invest Evolution C France (0516FR)         |              |                      |
| Allianz Life Luxembourg - Global Invest Evolution France (0516FR)           |              |                      |
| Allianz Life Luxembourg - Produit Générique Assurance Vie ALL (RUNOFFLU)    | <b>v</b>     |                      |
| Allianz Life Luxembourg - Produit Générique Capitalisation ALL (RUNOFFLU)   | $\checkmark$ |                      |
| Assurance Epargne Pension - Novacapi (0910FR)                               | <b>v</b>     |                      |
| Assurance Epargne Pension - NovaCapi Premium (V01FR)                        | <b>v</b>     |                      |
| Assurance Epargne Pension - NovaVie Premium (0918FR)                        | <b>v</b>     |                      |
| Assurance Epargne Pension - Produit Générique Capitalisation AEP (RUNOFFFR) |              |                      |

1) Aller dans l'onglet produit décocher la coche si c'est pour l'ensemble des produits ou sur les produits concernés

2) Cliquer sur enregistrer le fonds ne sera plus sélectionnable dans la liste des fonds